# Setting up an 1BizApp IMAP account on an Android phone or tablet

The following steps are required to configure email on most Android phones or tablets:

- 1. Locate your Settings icon within your App Drawer.
- 2. Within Settings, scroll down and select Add Account.

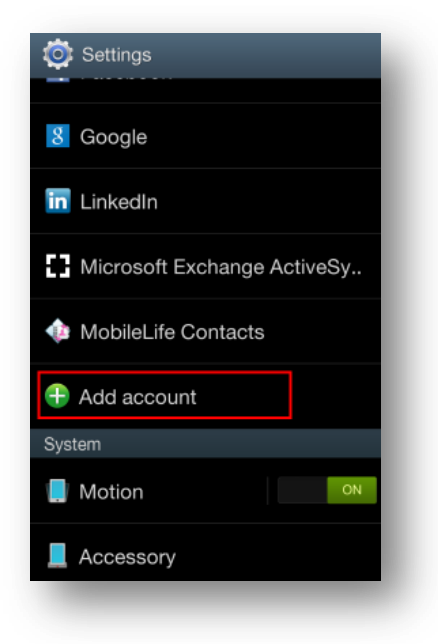

3. Select Email from within the Add account section.

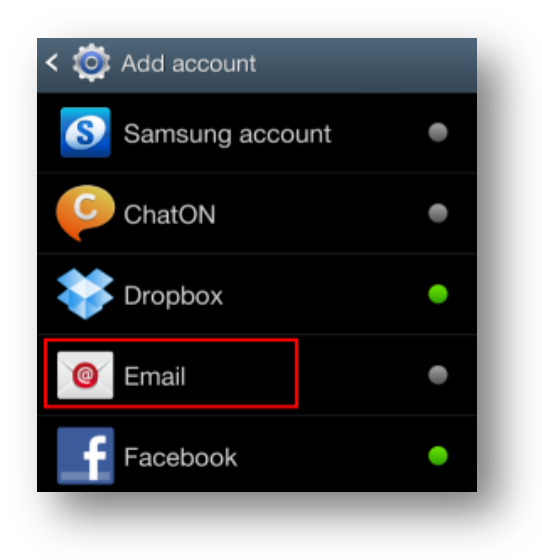

4. Enter your Email Address and Password (supplied by your 1BizApp administrator), then select Next.

| Ou can configure em | ail for most accounts   |
|---------------------|-------------------------|
| user@domain.com     |                         |
| •••••               |                         |
| Show password       |                         |
| Send email from     | this account by default |
|                     |                         |
|                     |                         |
|                     |                         |
|                     |                         |
| Manual setup        | Next                    |

## 5. Select IMAP for Account Type.

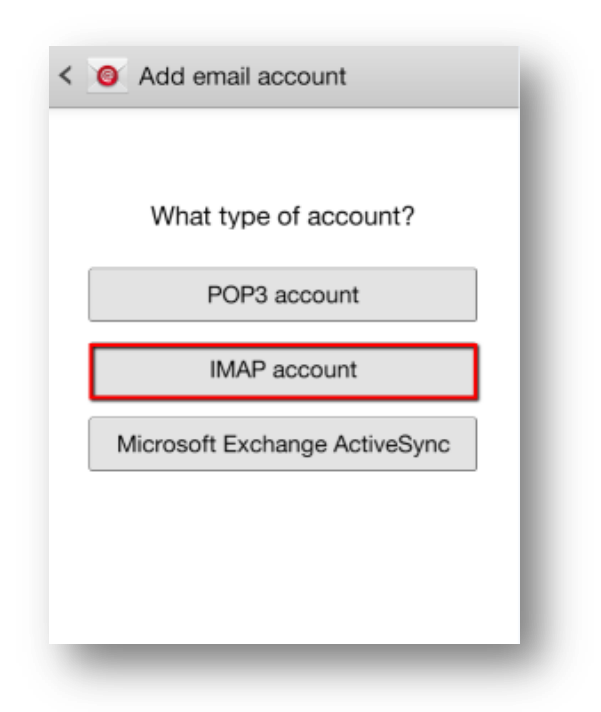

### 6. Enter the following information for Incoming server settings:

| User name     |          |   |
|---------------|----------|---|
| user@domair   | n.com    |   |
| Password      |          |   |
| •••••         |          |   |
| MAP server    |          |   |
| secure.email  | srvr.com |   |
| Security type |          |   |
| SSL           |          |   |
| Port          |          |   |
| 993           |          |   |
| IMAP path pre | fix      |   |
| Optional      |          |   |
|               |          | _ |
|               | Next     |   |

Username: Your complete email address

Password: Your email address password (supplied by your 1BizApp administrator)

IMAP server: www.1bizapp.co.uk

Security type: SSL

**Port: 993** 

Then, click Next

### 7. Enter the following information for Outgoing server settings:

| SMTP server               |
|---------------------------|
| secure.emailsrvr.com      |
| Security type             |
| SSL                       |
| Port                      |
| 465                       |
| Require sign-in User name |
| user@domain.com           |
| Password                  |
| •••••                     |
|                           |
| Next                      |

SMTP server: www.1bizapp.co.uk

Security type: SSL

**Port: 465** 

Require sign-in: Must be check-marked

Username: Your complete email address

Password: Your email address password

Then, click Next.

### 8. Click Next on this screen.

| Account options                                               |
|---------------------------------------------------------------|
| 'eak schedule                                                 |
| Every 15 minutes                                              |
| Off-peak schedule                                             |
| Every 15 minutes                                              |
| Sync Email                                                    |
| Send email from this account by default                       |
| Votify me when email arrives                                  |
| Automatically download attachments<br>when connected to Wi-Fi |
|                                                               |
|                                                               |
|                                                               |
| Next                                                          |

9. Feel free to name your account and edit the name, then select Done to complete the setup.

| Your account is set up, and email is on its<br>way! |
|-----------------------------------------------------|
| Give this account a name (Optional)                 |
| User@domain.com                                     |
| Your name (Displayed on outgoing messages)          |
| First Last                                          |
|                                                     |
|                                                     |